## 初めてご利用いただく場合(PC版)

インターネットバンキングを初めてご利用いただく際には、「仮ログインパスワード」、「仮確認用パスワー ド」を本番用の「ログインパスワード」、「確認用パスワード」へ変更し、「Eメールアドレス」と「合言葉」 を登録していただくお手続きが必要です。

- 1. ご郵送しました「インターネットバンキング ご利用開始のお知らせ」(以後、「ご利用開始のお知らせ」 といいます。)をお手元にご用意してください。
- 2. 香川銀行のホームページ(<u>https://www.kagawabank.co.jp/</u>)にアクセスし、「インターネットバンキング(個人)」をクリック、次のページにてログインをクリックしてください。

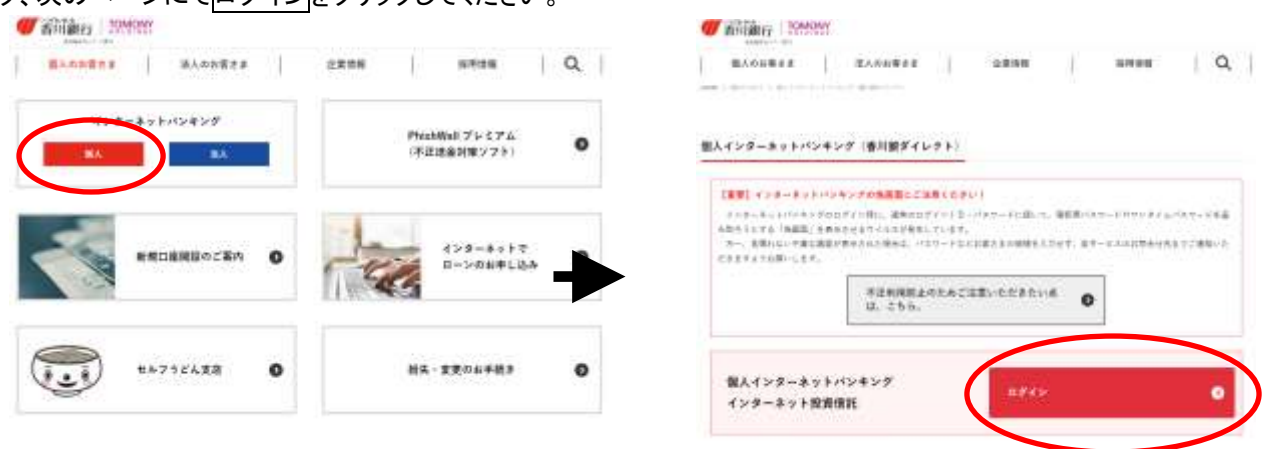

3. 『ログイン』画面が表示されます。

「ご利用開始のお知らせ」に記載の「ログインID」およびお申込時の「仮ログインパスワード」を入力し、 ログインボタンをクリックしてください。

| ログイン<br>■ログイン<br>ログインの、ログインパスワードを入力し、[ログイン]オイ                                                                                                    | интан.                                                                                                  | 「ログインID」<br>お手元の「ご利用開始のお知らせ」<br>グインID(アルファベット大文 <sup>5</sup> | 」に記載のロ<br>字2桁+半角  |
|----------------------------------------------------------------------------------------------------|----------------------------------------------------------------------------------------------------|--------------------------------------------------------------|-------------------|
| ログイン(D(必須)                                                                                                    | 123456789                                                                                               |                                                              |                   |
| ログインパスワード(半角英数字6~12桁)(必須)                                                                                                    | [                                                                                                    |                                                              |                   |
| HIPもCださい。     EFICATION ED (1949) (1949) (1949)     EFICATION ED (1949) (1949) (1949)     EFICATION ED (1949) (1949) (194 | <ul> <li>・ マロヘハルシン ウェアイ</li> <li>・ ウオるとご利用いただいます</li> <li>1 2 3 1 文字のり</li> <li>4 5 8 1 文字のり</li> </ul> | お客様がお申込時にご記入(また<br>れた「仮ログインパスワード」(半                          | はご入力)さ<br>≚角数字6桁) |
| a b c d e f g h i j k i m<br>n o p q r s t u v w x y Z                                                                                                    | (7)89 (第03項目の<br>前の項目の                                                                                  | 3                                                            |                   |
| 1942                                                                                                    |                                                                                                    |                                                              |                   |

4. 『ワンタイムパスワード入力』画面が表示されます。

「個人インターネットバンキングご利用者カード」に記載のワンタイムパスワード表から、画面上で指定された数字(半角)を順番にご入力いただき、次へボタンをクリックしてください。

| 1212                                |                                                                      |                                                                            |                                                                |                                                             |                                                               |               |                     |
|-------------------------------------|----------------------------------------------------------------------|----------------------------------------------------------------------------|----------------------------------------------------------------|-------------------------------------------------------------|---------------------------------------------------------------|---------------|---------------------|
| 72911                               | いなワードフ                                                               | ( <del>)</del>                                                             |                                                                |                                                             |                                                               |               |                     |
| 画面上に表示                              | えきれた4つの<br>\                                                         | 析教に対応す                                                                     | る確認番号を                                                         | 「個人インターネー                                                   | ット パンキングご利用                                                   | 目者カード』の裏面中央を) | 収から入力して[1           |
| no c vede                           |                                                                      |                                                                            |                                                                |                                                             |                                                               |               |                     |
| 相款                                  | 217日の8                                                               | 217日の7                                                                     | 2行目の4                                                          | 1158010                                                     |                                                               | 10(1) (-7) (  | 10728881-0          |
| 000630                              | <b></b>                                                              | (                                                                          |                                                                |                                                             |                                                               | (included)    | INTERNA D           |
| ロックトウェ<br>歩バスワー<br>雨ください。           | アキーボード<br>-ド等調達防止                                                    | と利用する。<br>;のため、ログ                                                          | 4700. MAD                                                      | ード等の入力はソ                                                    | フトウェアキーボート                                                    |               |                     |
| ロックトウョ<br>#バスワ・<br>#Kださい。<br>#EVフトウ | アキーボード<br>ド等調達防止<br>ウェアキーボー<br>(お客様に安<br>1.ネットカフェ<br>だみい。<br>ショウダーンの | を利用する。<br>のため、ログ<br>Fを利用する」<br>全に利用する」<br>のたガードを利用する」<br>のトパンキング<br>コワードや原 | インロ、バスワ<br>静筋のロをク<br>いただくために<br>さっドが自由に<br>ご利用カードり<br>修用(パスワー) | リード等の入力はソ<br>リックするとご利用<br>利用できる施設で<br>にのふ力には、完全<br>のふ力には、完全 | フトウェアキーボー <br>いただけます。<br>の操作は考すて、自<br>に管理してください。<br>のためいフロウェア | **ご利          | <u> してできる場所</u> にです |

- 5. 『初回利用登録』画面が表示されます。
  - (1)「仮ログインパスワード」と「仮確認用パスワード」を、2回目以降に使用される「ログインパスワー ド」と「確認用パスワード」にそれぞれ変更してください。

| 和回利用意味                                                                                                    |                                                   | 「仮ログインパスワ              | - ۴٫             |
|----------------------------------------------------------------------------------------------------|---------------------------------------------------|------------------------|------------------|
| 毎ログインバスワード等の変更情報入力後、[この内容で登録]ボタン                                                                                                    | を押してください。                                         | お客様がお申込時に              | ご記入(またはご入力)さ     |
| バスワードの設定                                                                                                    |                                                   | れた「仮ログインパ              | スワード」(半角数字6桁)    |
| ログインパスワードの設定                                                                                                    | ¥                                                 |                        |                  |
| 想ログインパスワード(半角英数字G~12部)(必須)                                                                                                    |                                                   | 1                      |                  |
| 新しいログインパスワード(半角英数字6~12桁)(必須)                                                                                                    |                                                   | -<br>-                 |                  |
| 新しいロラインパスワード再入力(平角英数字6~1.2桁)(会現)                                                                                                    | 1                                                 |                        |                  |
| 「リコトウェアキーボードを創画する」                                                                                                    |                                                   |                        |                  |
| ※パスワード等意気防止のため、ログインD、パスワード等の人力<br>#D/2トラェアキーボードを利用する」預額のロをクリックするとこ<br>確認用パスワードの設定                                                                                                   | ロはソフトウェアキーボーン<br>「利用いただけます                        | 「仮確認用パスワー<br>お手元の「ご利用開 | ド」<br>始のお知らせ」に記載 |
| ※パスワード等期後防止のため、ログインD、パスワード等の人力<br>※パスワード等期後防止のため、ログインD、パスワード等の人力<br>※パスワード等期後防止のため、ログインD、パスワード等の人力<br>第1/27トウェアキーボードを利用する」預額のロをクリックするとご<br>確認用パスワードの設定<br>復確認用パスワード(半先実数学6~12桁)(必須) | ロはソフトウェアキーボーン<br>利用いただけます                         | 「仮確認用パスワー<br>お手元の「ご利用開 | ド」<br>始のお知らせ」に記載 |
| ※パスワード等環境防止のため、ログインD、パスワード等の人力<br>※パスワード等環境防止のため、ログインD、パスワード等の人力<br>※ジロリイフェアキーボードを利用する」請加のロをクリックするとご<br>確認用パスワードの設定<br>後確認用パスワード(半角英数字6~12桁)(必須)<br>新しい確認用パスワード(半角英数字6~12桁)(必須)     | りはシフトウェアキーボート                                     | 「仮確認用パスワー<br>お手元の「ご利用開 | ド」<br>始のお知らせ」に記載 |
| ※パスワード専業活動止のため、ログインD、パスワード専の人力<br>車「ソフトウェアキーボードを利用する」講師の口をクリックするとご<br>確認用パスワードの裁定<br>者確認用パスワード(半角実数字6~12桁)(必須)<br>新しい確認用パスワード(半角英数字6~12桁)(必須)<br>新しい確認用パスワード(半角英数字6~12桁)(必須)        | Diay 2+9 = 27 + - 47 - 47<br>HURIN - 16 - 16 - 17 | 「仮確認用パスワー<br>お手元の「ご利用開 | ド」 始のお知らせ」に記載    |

| 仮ログインパスワード   | お申込時にご記入 (またはご入力) された仮ログインパスワード (半<br>角数字6桁) です。       |
|--------------|--------------------------------------------------------|
| 新しいログインパスワード | 今後ログイン時に使用する、新しいログインパスワードです。<br>パスワードはお客様ご自身で設定してください。 |
| 仮確認用パスワード    | 「ご利用開始のお知らせ」に記載しています。                                  |
| 新しい確認用パスワード  | 今後お取引の都度使用する、確認用パスワードです。<br>  パスワードはお客様ご自身で設定してください。   |

※パスワード漏洩による不正利用防止のため、新しいログインパスワードまたは確認用パスワードは、生年月日、電話番号、連続する数字、同一文字・数字等、他人から推測されやすいものを避けてください。
※変更後のログインパスワード、確認用パスワードは、お忘れにならないようお願いします。
※パスワードは定期的に変更してください。

(2) Eメールアドレスを登録してください。

インターネットバンキングによる取引の通知および当行からのお知らせを受信するアドレスです。キャンペーン情報の配信を希望されない場合は、『キャンペーン情報の配信を希望しない』を選択してください。

| Eメールアドレスの設定                        |                                        |
|------------------------------------|----------------------------------------|
| Eバールアドレス1(半角) (会測)                 |                                        |
| Eバールアドレス1再入力(半角) <mark>(必須)</mark> |                                        |
| キャンペーン情報の配信(金鋼)                    | ○ キャンペーン情報の配信を希望する ○ キャンペーン情報の配信を希望しない |

※Eメールの受信制限を設定されている場合は、以下の差出人(送信元アドレス)を受信できるよう設定してください。 「kagawa@ib.finemax.net」

※Eメールアドレスの複数登録をご希望の場合は、初回利用登録終了後に「Eメールアドレス変更」で登録できます。

- (3) 合言葉認証を設定してください。
  - ①合言葉を3つ登録します。

質問欄のプルダウンから3つの質問を選択し、質問に対する答えを入力してください(全角30文字 以内)。

※次回以降、お客さまが利用端末として登録していない端末からログインする際は、合言葉の認証が必要です。

※合言葉は、ログインパスワード、確認用パスワード、ワンタイムパスワードと同様に、ご本人さまを確認する重要な情報 であるため、厳重な管理をお願いします。

②利用端末を登録してください。

- ・登録された利用端末からアクセスする場合、次回以降のログインでは、ある一定期間において合言
   葉認証を省略できます。
- ・利用端末として最大3台まで登録できます(パソコンのほか、スマートフォン、タブレット端末も 含みます。)。

| (間10)音大(至用30文子以內)(4630) |                                                                                                    |
|-------------------------|----------------------------------------------------------------------------------------------------|
| (15)2 (3631)            | 「秘密の瞬間を進現していたさい」                                                                                    |
| (間20) 香木(金用30) (始現)     |                                                                                                    |
| 間3 (必須)                 | ●一般語の調測を選択していたさい                                                                                    |
| 【間30 答礼(全角30文字以内)(必須)   |                                                                                                    |
| 明端末の登録(必測)              | <ul> <li>利用中の 備末を通常利用する 備末として 登録する<br/>登録名(全角30文字以内)</li> <li>利用中の 備末を通常利用する 備末として 登録しない</li> </ul> |

(4) 入力内容をご確認後、この内容で登録ボタンをクリックしてください。

※後ほど、ご登録のEメールアドレスあてに、「利用者登録完了のお知らせ」を発信します。 ※ご登録のEメールアドレスあてにメールが届かなかった場合には、次回ログイン時に登録のやり直しが必要とな 香川銀行インターネットバンキング

り、お取引ができませんので、ご入力誤りのないようご注意ください。

- 6. 『トップページ』が表示されます。
  - (1) 登録完了です。画面上の「サービスメニュー」からご希望のお取引をお選びください。 未読のお知らせ情報がある場合は、確認してください。

|                                                              |                    |               |                                       | CONTINUE   |
|--------------------------------------------------------------|--------------------|---------------|---------------------------------------|------------|
| 2021年10月15日 金曜日<br>1827 (409 録                               | - 62               |               | Sin A                                 |            |
| いつも蕾川脇行をご利用いただきまし                                            | てありがとうございます。       |               | 登録済みバターンから振込<br>① 振込・振替パターンの登録        | さありません.    |
| 前回までのご利用<br>2021年10月15日 13時22分26秒。<br>2021年10月15日 11時39分34秒。 | ロノターネット<br>ロンターネット | Dienes        | ■ <u>振込-振替パタージー覧</u><br>登録消みの좋込先口座へ振行 | 2          |
| E/ールアドレス                                                     |                    | ana@bbb.co.jp | ● 振込先口座の登録はありま<br>■ 振込先口座の一覧          | <i>ч</i> . |
|                                                              |                    |               | 新しい 養込先を指定して 振込<br>雪 金融機関名検索          | R          |

(2) 終了する場合はログアウトボタンをクリックしてください。 ※未読のお知らせ情報がある場合は、確認後にログアウトしてください。

|        |    |        |      |        |    | ・操作アニュン |
|--------|----|--------|------|--------|----|---------|
| トゥブページ | 副食 | 振込: 紫蓉 | 定期預金 | 決済サービス | 千枝 | サービス一覧  |

「ご利用開始のお知らせ」、「個人インターネットバンキングご利用者カード」、「ログインパスワード」、 「確認用パスワード」および「合言葉」については、お客様ご自身で管理していただくようお願いします。 ログインID、パスワード類、合言葉の失念等により、インターネットバンキングがご利用できなくなっ た場合は、書面でのお手続きが必要です。サービスのご利用再開までお時間がかかりますのでご注意くださ い(当行ホームページ「個人インターネットバンキング/よくあるご質問」をご参照ください。)。

以上